## **CREATE ATTENDANCE**

Go to Enter/Edit Services and select Create Attendance for a period.

| Enter/Edit Services Billing Output Re |                                |                |  |
|---------------------------------------|--------------------------------|----------------|--|
| Import PCA Attendance                 |                                |                |  |
|                                       | Import AFC Attendance          |                |  |
| Import Dayhab Attendance              |                                |                |  |
|                                       | Create Attendance for a period |                |  |
|                                       | Edit Attendance for a period   |                |  |
| Add/Edit Original Services            |                                |                |  |
|                                       | Print Edit Report              |                |  |
|                                       | Print Edit Repor               | rt by Contract |  |
|                                       | Recover A Batch                | n              |  |

| 蘬 Create attendanc     | e: Coastal       |                      |                |   |                           | —      |   | $\times$ |
|------------------------|------------------|----------------------|----------------|---|---------------------------|--------|---|----------|
| Begin date for Billing | 4/1/2020         | End date for Billing | 4/30/2020      |   |                           | <br>   | _ |          |
|                        | By Contract      | () Ву                | / Client       |   | Refresh List              | Cancel |   |          |
| Available for C        | Creating records |                      |                |   | Records have been created |        |   |          |
|                        | _                | _                    |                |   |                           |        |   |          |
|                        |                  |                      |                |   |                           |        |   |          |
|                        |                  |                      |                |   |                           |        |   |          |
|                        |                  |                      |                |   |                           |        |   |          |
|                        |                  |                      |                |   |                           |        |   |          |
|                        |                  |                      |                |   |                           |        |   |          |
|                        |                  |                      |                |   |                           |        |   |          |
|                        |                  |                      |                |   |                           |        |   |          |
|                        |                  |                      | Our la Dana di |   |                           |        |   |          |
|                        |                  |                      | Create Records | 5 |                           |        |   |          |

Enter in your Begin date and End dates for billing and choose either By Contract or By Client, click on Refresh List.

**If you choose By Contract**: A list of all of your contracts will appear in the box on the left. Select your contract (ie: Mass Health or CCA) and click Create Records underneath the two boxes.

| Begin date for Billing | jin date for Billing 1/1/2020 End date for E |           | Billing  1/15/2020 |           | Cancel<br>Refresh List |             |           |  |  |
|------------------------|----------------------------------------------|-----------|--------------------|-----------|------------------------|-------------|-----------|--|--|
| Available for Cr       |                                              |           |                    | Records h | ave been created       |             |           |  |  |
| Contract /             | Description                                  | Bill Type |                    | Contract  | 1                      | Description | Bill Type |  |  |
| COCAR9998123456789     | CCA                                          | 170       |                    |           |                        |             |           |  |  |
| MAMED9999123456789     | Mass Medicaid                                | 170       |                    |           |                        |             |           |  |  |
|                        |                                              |           |                    |           |                        |             |           |  |  |
|                        |                                              | Create    | e Records          |           |                        |             |           |  |  |

**If you choose By Client**: Click Refresh List and the box on the left will populate with a list of clients that have not yet been billed for. Select your individual client and click Create Records.

| Begin date for Billing | 2/3/2020        | End date for Billing | 2/7/2020    |          | Cancel       |              |   |
|------------------------|-----------------|----------------------|-------------|----------|--------------|--------------|---|
|                        | C By Contract   | ● By                 | Client      | 1        | Refresh List |              |   |
| Available for C        | reating records |                      |             |          | Records have | been created |   |
| Name Key               | Name            |                      | /           | Name Key |              | Name         | / |
| 104                    | CASH, SAE       | IRINA                |             |          |              |              |   |
| 108                    | CLAYCOME        | 3, JOHN              |             |          |              |              |   |
| 112                    | CONNERS,        | ANN MARIE            |             |          |              |              |   |
| 105                    | DUFFY, WIL      | LIAM                 |             |          |              |              |   |
| 115                    | GELLAR, R       | OSS                  |             |          |              |              |   |
| 114                    | GREEN, CH       | RISTINA              |             |          |              |              |   |
| 111                    | ROSE, MICH      | IELLE                |             |          |              |              |   |
|                        |                 |                      |             |          |              |              |   |
|                        |                 |                      |             |          |              |              |   |
|                        |                 |                      |             |          |              |              |   |
|                        |                 |                      |             |          |              |              |   |
|                        |                 |                      |             |          |              |              |   |
|                        |                 |                      |             |          |              |              |   |
|                        |                 |                      |             |          |              |              |   |
|                        |                 |                      | Create Reco | rds      |              |              |   |
|                        |                 |                      |             |          |              |              |   |

Once the records have been created, a box will appear with how many records were created. Click OK and you may X out of the screen.

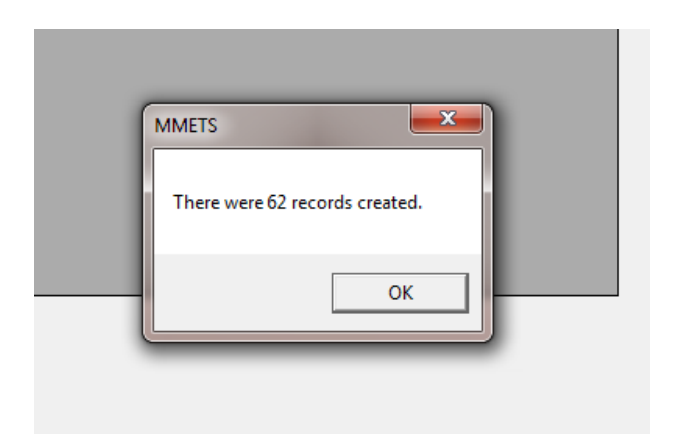

Your data is now in the database, ready to be edited and or/submitted.

PCA providers, see **Billing Procedure for Import** instructions on editing data.

**\*NOTE**: When you create claims for a contract other than MH, your claim will be in a date range format and will only be **one line**. It will NOT create one line per date of service.

ie: if you are creating claims for 1/15-1/31, the claim will be one line for 16 units. You can go into Add/Edit Original to make the necessary changes to your unit total. It will NOT create one claim per date of service.